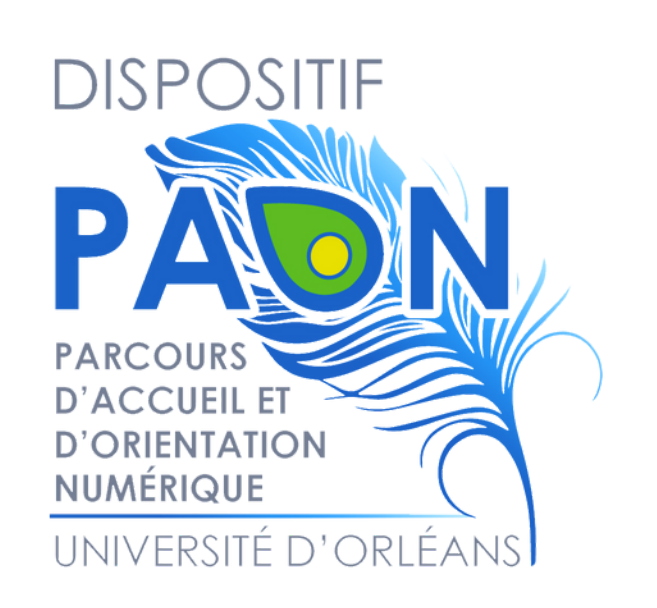

# Installer EDUROAM sur Android

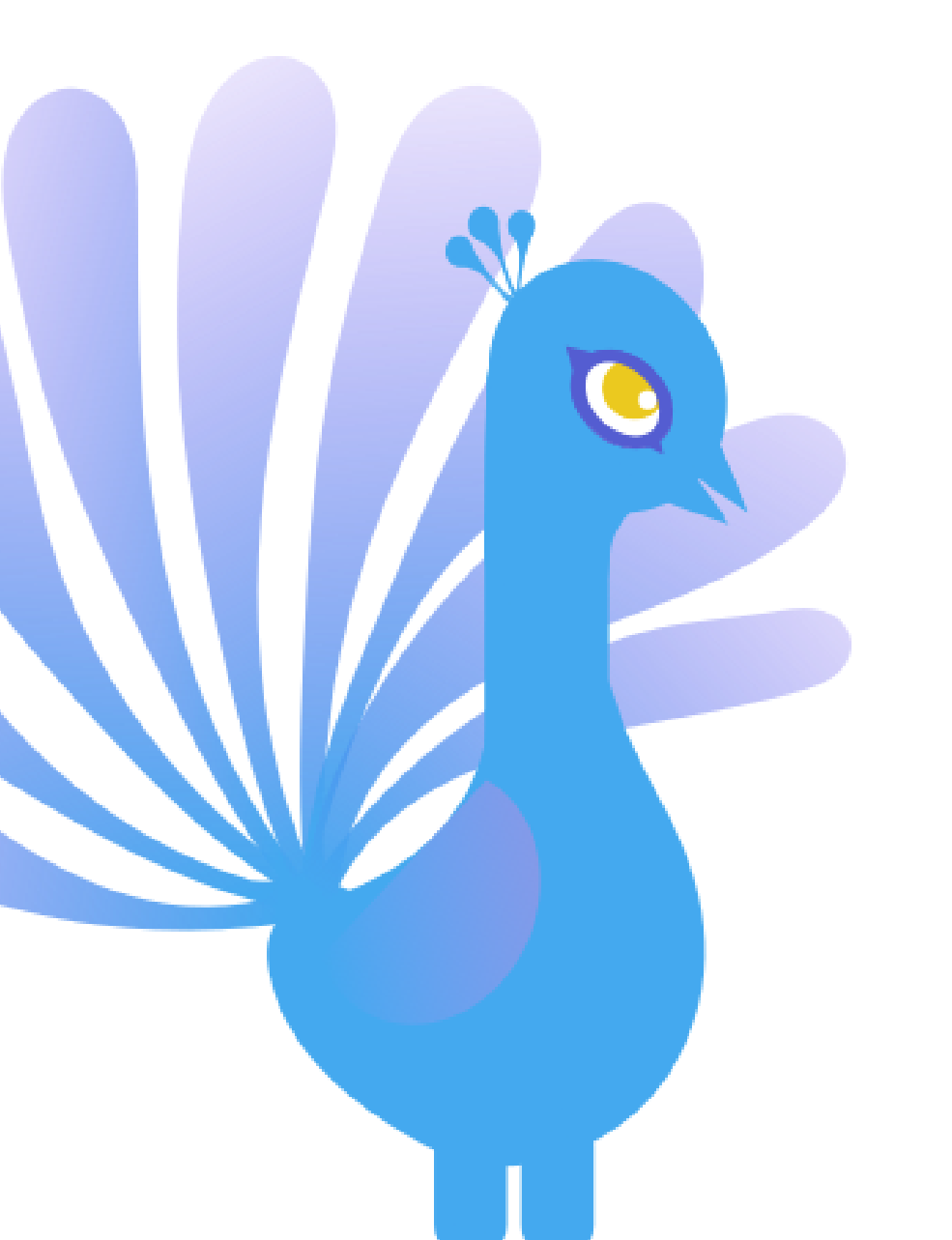

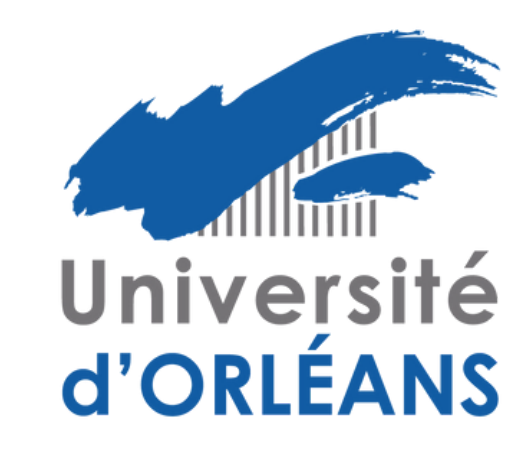

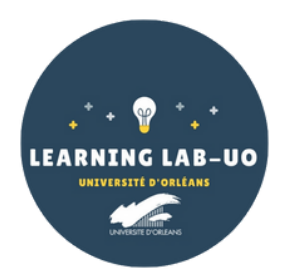

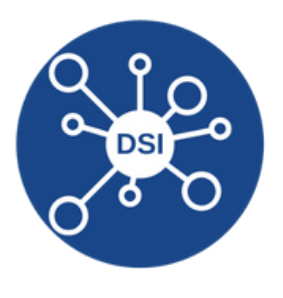

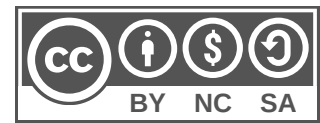

Si vous avez l'ancienne version d'Eduroam installée sur votre smartphone

## Vous devez supprimer le profil dans l'application "EduroamCat" puis désinstaller l'application avant d'installer la nouvelle application.

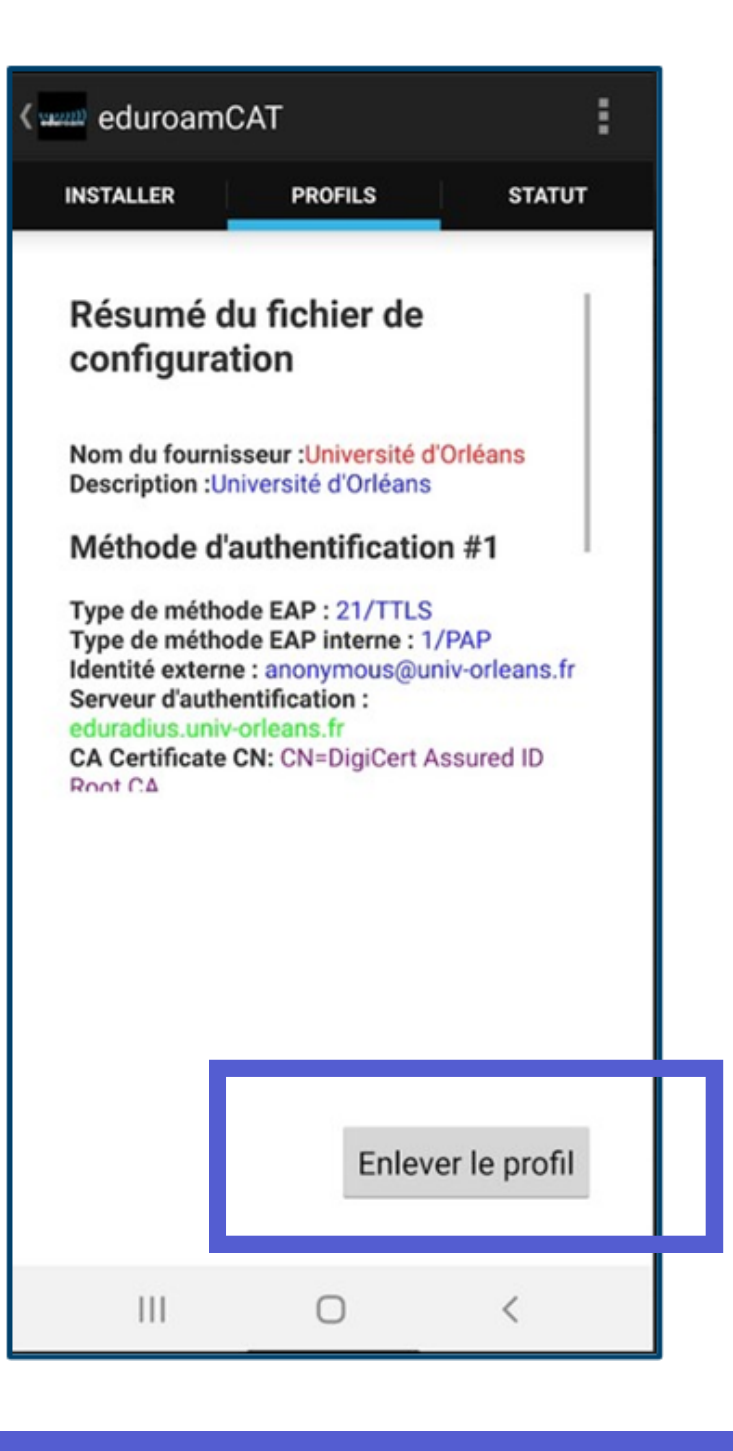

0

Cliquez sur "Enlever le profil" Vous devez maintenant supprimer l'application "EduroamCat"

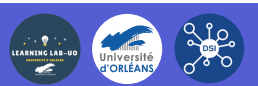

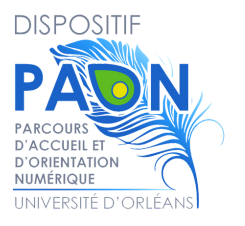

### Installez la nouvelle application

Rendez-vous dans le Playstore et téléchargez l'application GetEduroam

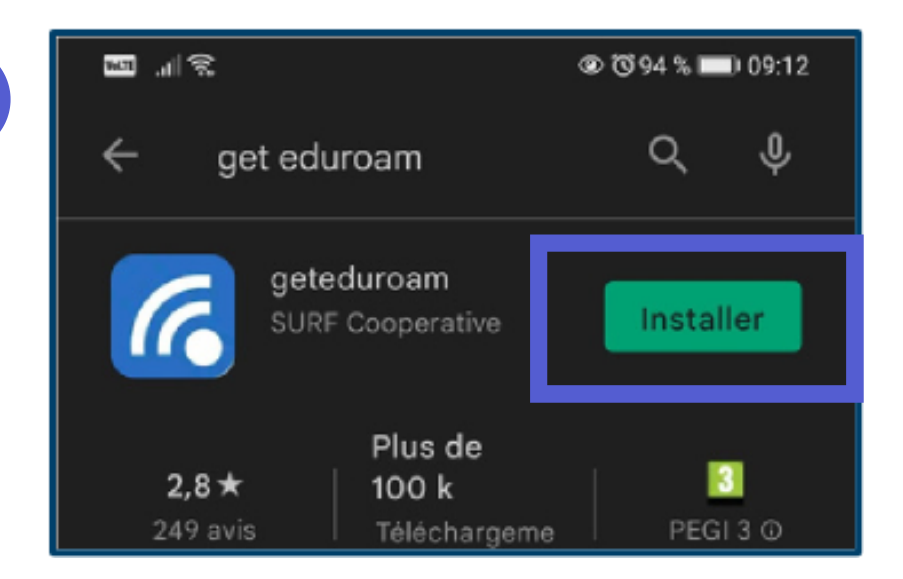

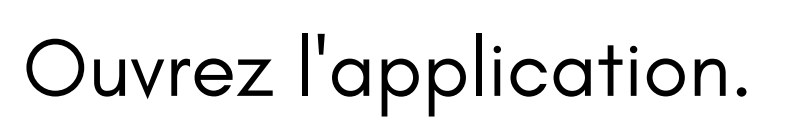

1

Sur la page de configuration :

Tapez "Orléans" dans la barre de recherche et descendez jusqu'à trouver "Université d'Orléans"

Cliquez ensuite sur "Next"

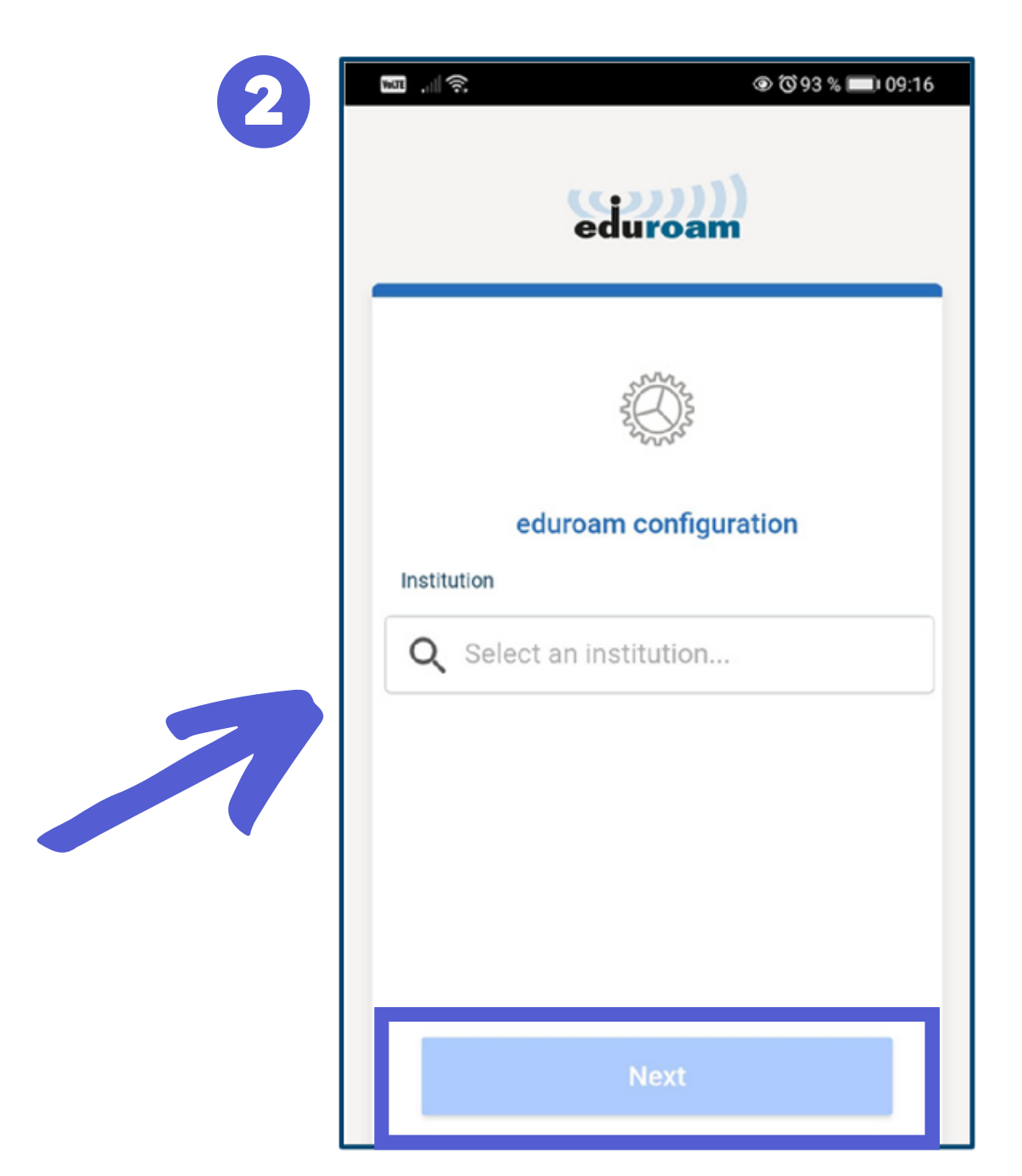

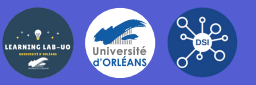

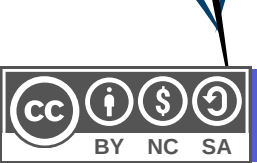

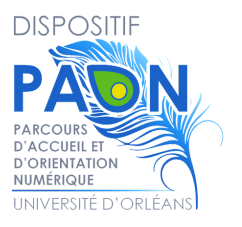

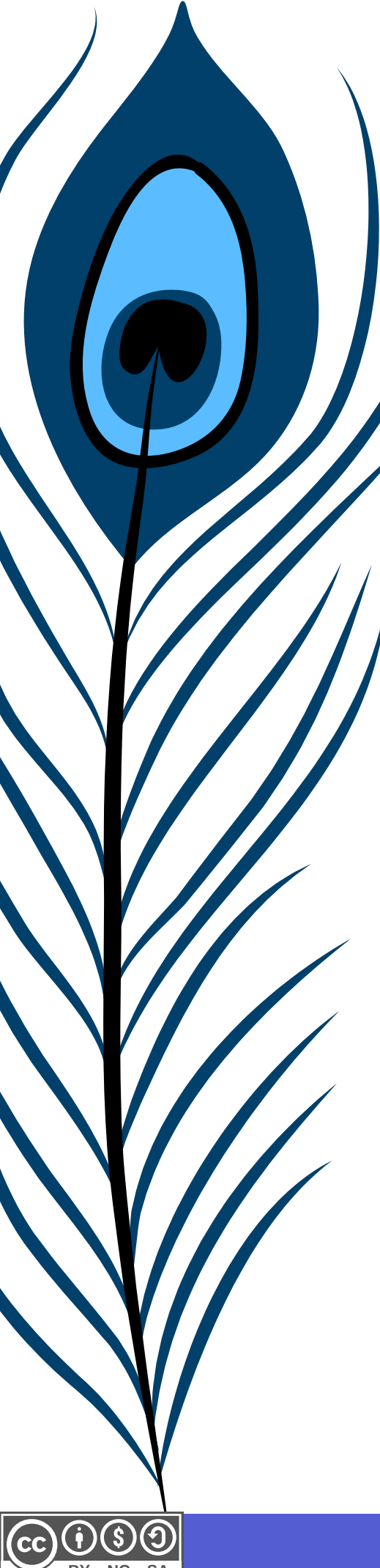

### Dans Username :

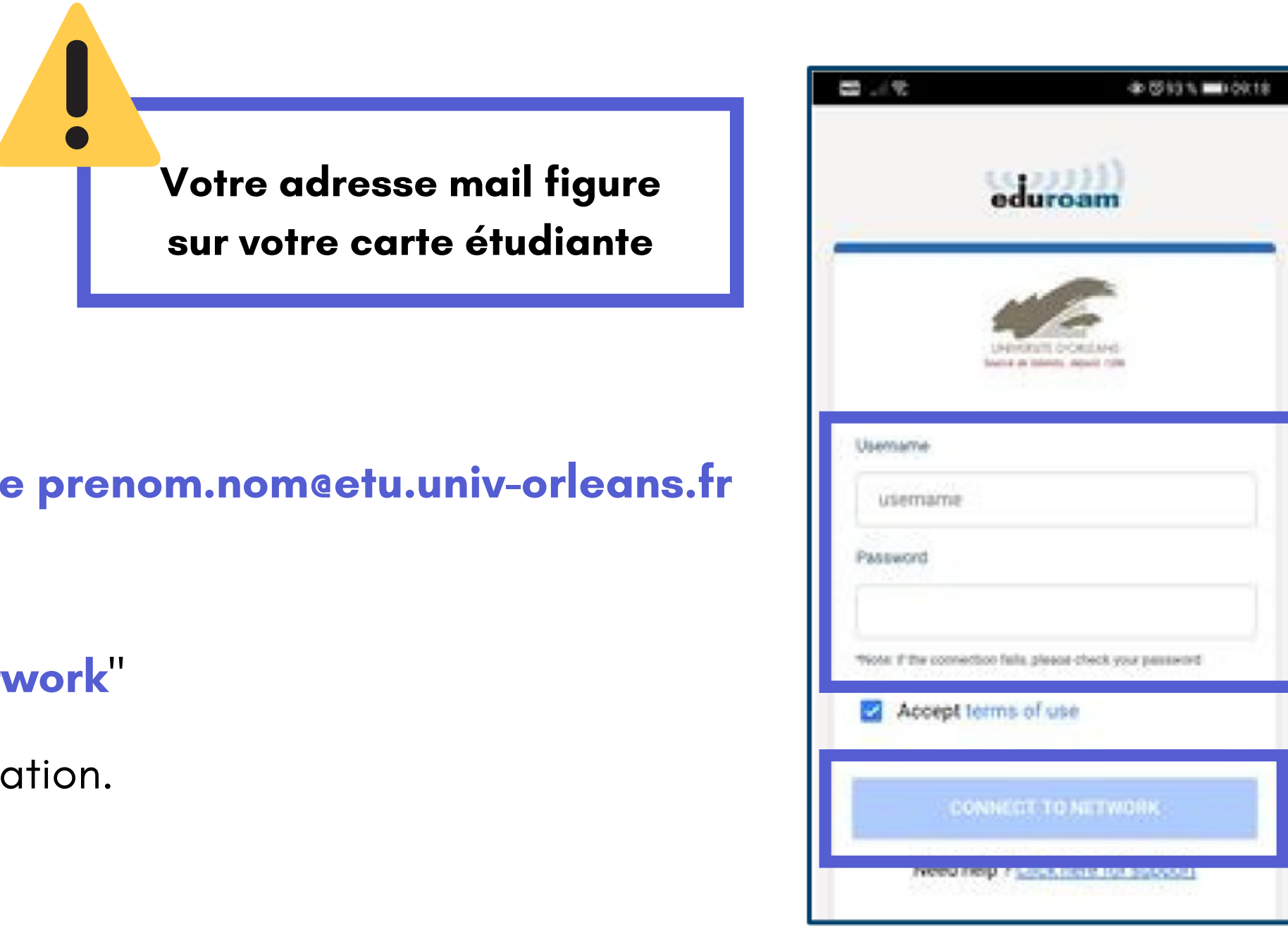

Tapez votre adresse mail étudiante prenom.nom@etu.univ-orleans.fr et votre mot de passe de l'ENT

Cliquez ensuite sur "Connect to network"

Cliquez sur "**OK**" pour ferme l'application.

Après l'installation, si vous n'êtes pas automatiquement connecté au Wifi Eduroam, connectez-vous au Wifi manuellement (sélectionnez le réseau Eduroam dans la liste proposée sur votre smartphone).

Si vous rencontrez des difficultés, écrivez un mail à aide.paon@univ-orleans.fr

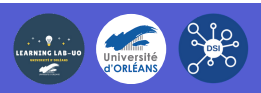

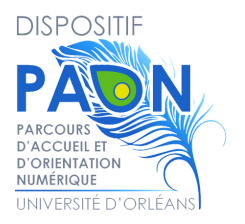